## **Remove a User's Security Permissions**

Follow the steps in this guide to remove a user's security permissions from either the brand intranet or other applications such as dash.

| <ol> <li>Click the dropdown list in the<br/>Quick Search box.</li> <li>Select <b>Person</b>.</li> </ol>                                                                                                    | Active Listings   Pending Transactions   Fees   Active Person   Active Team                                               |
|----------------------------------------------------------------------------------------------------|----------------------------------------------------------------------------------------------------|
| <ol> <li>Type the name of the person<br/>you're searching for.</li> <li>From the search results, click<br/>the edit pencil tool to the<br/>left of the person's name you<br/>wish to update.</li> <li>This will bring you to the<br/>Edit Person screen.</li> </ol> | Active Person<br>jim ×<br>10175 - jim hanry<br>10175 - jim Gordon<br>11<br>s without agents<br>Dra 10064 - jim my Johnson |

|    |                                 | EDIT PERSON                                |                    |                         |         |              |       |             |  | ACTIONS- |  |
|----|---------------------------------|--------------------------------------------|--------------------|-------------------------|---------|--------------|-------|-------------|--|----------|--|
|    |                                 | jim hanry   PERSON ID : 10175              |                    |                         |         |              |       |             |  |          |  |
|    |                                 | Essentials                                 |                    | Positions               | Profile |              | Media | Security    |  | Other    |  |
|    |                                 | FIRST NAME *<br>MIDDLE NAME<br>LAST NAME * |                    | - SELECT -              |         |              |       |             |  |          |  |
|    |                                 |                                            |                    |                         | - Jun   |              |       |             |  |          |  |
|    |                                 |                                            |                    | hanry                   |         |              |       |             |  |          |  |
|    |                                 |                                            | SUFFIX             |                         | i Jr,   | ir,III etc.  |       |             |  |          |  |
| 5. | Select the <b>Security</b> tab. | FAMILIAR NAME * PRINTED NAME *             |                    | jim                     |         | 0            |       |             |  |          |  |
|    |                                 |                                            |                    | jim hanry               |         | ø            |       |             |  |          |  |
|    |                                 |                                            |                    | Add in Another langu    | uage    |              |       |             |  |          |  |
|    |                                 |                                            | STARTED IN BRAND   |                         |         | 1            |       |             |  |          |  |
|    |                                 | PR                                         | EVIOUS AFFILIATION |                         |         |              |       |             |  |          |  |
|    |                                 |                                            | EMAIL *            | ADDRESS                 |         | TYPE         |       |             |  |          |  |
|    |                                 |                                            |                    | jim.hanry@CENTURY21.com |         | Vanity       | *     |             |  |          |  |
|    |                                 |                                            |                    | a.b@c.com               |         | Business     | Ŧ     | +           |  |          |  |
|    |                                 |                                            |                    |                         |         |              |       |             |  |          |  |
|    |                                 |                                            |                    |                         |         |              |       |             |  |          |  |
|    |                                 |                                            |                    |                         |         |              | _     |             |  |          |  |
| c  | Click on the Anniesticne        | APPLICATIONS dash                          |                    |                         |         |              |       |             |  |          |  |
| ю. | drep down mapy                  |                                            |                    |                         |         |              |       |             |  | OFFICES  |  |
| 7  | Select the application from     |                                            |                    |                         |         |              |       | LEVEL       |  | OFFICES  |  |
| 7. | which you would like to         |                                            | SELECT             |                         |         |              |       | Company     |  | All      |  |
|    | remove the user's security      |                                            |                    |                         |         |              |       | Manage Role |  |          |  |
|    | permission                      |                                            | Brand Site         |                         |         |              |       | Remove Role |  |          |  |
|    |                                 |                                            | Company D          | ata Entry               | Compa   | ny Data Entr | у     | Manage Role |  | None     |  |
|    |                                 |                                            |                    |                         |         | -            |       |             |  |          |  |

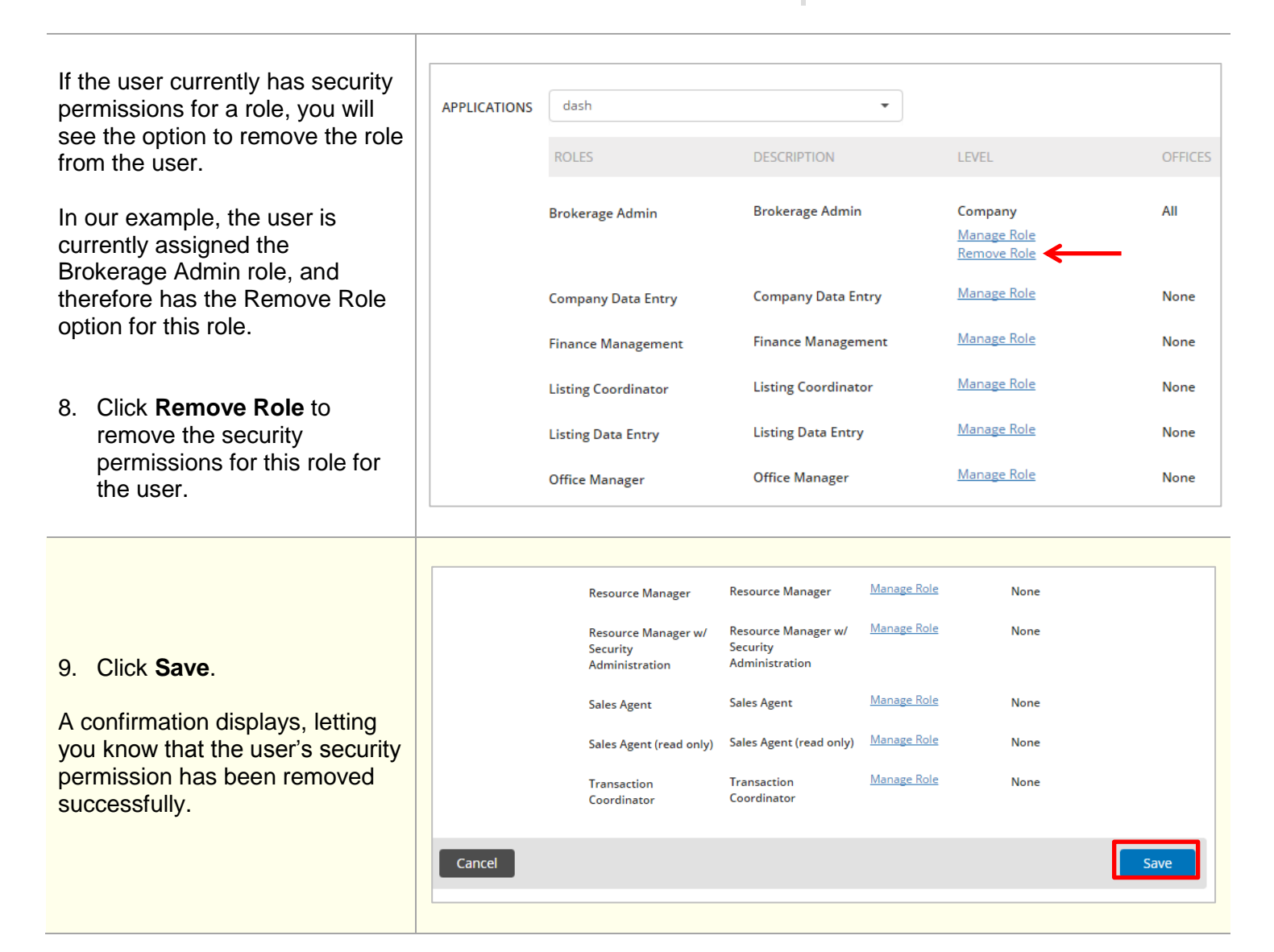